# Проведение регрессионного анализа и оценка результатов

### Практическое занятие 6

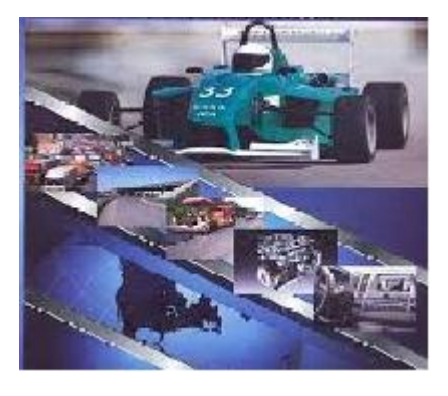

# Цель работы – приобрести практические навыки проведения регрессионного анализа и оценки его результатов Задание

- 1. Определить коэффициенты линейной множественной регрессии.
- 2. Определить дисперсии (общая, факторная, остаточная) и корреляционную связь признака и факторов.
- 3. Определить коэффициент детерминации и множественный R.
- 4. Определить критерий Фишера и ошибки аппроксимации.
- 5. Определить t критерий и границы доверительной вероятности.
- 6. Произвести оценку значений определенных параметров.
- 7. Провести регрессионный анализ с помощью MS Excel.
- 8. Сделать выводы по работе.

### Исходные данные – результаты работы №5

| № опыта | X1 | X2  | Y1    | Y2    | Y3    | Y4    | Y5    | YB    | Y7    | Y8    | Y9    | Y10   | Y11   | Y12   | Y13   | Y14   | Y15   | Y18   | Y17   | Y18   | Y19   | Y20   | Ycp   |
|---------|----|-----|-------|-------|-------|-------|-------|-------|-------|-------|-------|-------|-------|-------|-------|-------|-------|-------|-------|-------|-------|-------|-------|
| 1       | 1  | 50  | 2,79  | 2,82  | 2,94  | 2,65  | 2,89  | 2,98  | 2,75  | 2,99  | 2,74  | 2,71  | 2,85  | 2,58  | 2,78  | 2,80  | 2,79  | 2,83  | 2,69  | 2,98  | 2,97  | 3,08  | 2,83  |
| 2       | 1  | 300 | 13,38 | 13,91 | 14,23 | 12,79 | 14,12 | 14,05 | 12,92 | 13,51 | 13,53 | 13,37 | 13,94 | 13,04 | 13,68 | 14,08 | 13,79 | 13,38 | 13,24 | 15,05 | 13,83 | 14,62 | 13,72 |
| 3       | 10 | 50  | 8,90  | 8,28  | 9,08  | 8,27  | 8,70  | 9,63  | 9,24  | 10,98 | 8,00  | 7,88  | 8,58  | 7,02  | 7,99  | 7,70  | 8,11  | 9,39  | 7,90  | 8,02  | 10,18 | 9,98  | 8,69  |
| 4       | 10 | 300 | 19,48 | 19,34 | 20,35 | 18,41 | 19,93 | 20,72 | 19,41 | 21,50 | 18,79 | 18,54 | 19,67 | 17,48 | 18,90 | 18,98 | 19,11 | 19,92 | 18,45 | 20,10 | 21,02 | 21,52 | 19,58 |

# 1. Определение коэффициентов линейной множественной регрессии

Линейный полином

$$\hat{y} = b_0 + b_1 \cdot x_1 + b_2 \cdot x_2$$

Для получения вида математической модели необходимо определить коэффициенты уравнения регрессии *b*<sub>0</sub>, *b*<sub>1</sub> и *b*<sub>2</sub>. решим систему трехлинейных уравнений с тремя неизвестными *b*<sub>0</sub>,*b*<sub>1</sub>,*b*<sub>2</sub>:

$$\begin{cases} \sum y_i = nb_0 + b_1 \sum x_{i1} + b_2 \sum x_{i2}; \\ \sum x_{i1}y_i = b_0 \sum x_{i1} + b_1 \sum x_{i1}^2 + b_2 \sum x_{i1}x_{i2}; \\ \sum x_{i2}y_i = b_0 \sum x_{i2} + b_1 \sum x_{i1}x_{i2} + b_2 \sum x_{i2}^2 \end{cases}$$

Для решения системы можете воспользоваться <u>решение системы</u> <u>методом Крамера</u>

## Определим значения используя формулы $b_0 = \bar{y} - b_1 \bar{x}_1 - b_2 \bar{x}_2;$ $b_1 = \frac{\sum (x_{i1} - \bar{x}_1)(y_i - \bar{y}) \cdot \sum (x_{i2} - \bar{x}_2)^2 - \sum (x_{i2} - \bar{x}_2)(y_i - \bar{y}) \cdot \sum (x_{i1} - \bar{x}_1)(x_{i2} - \bar{x}_2)}{\sum (x_{i1} - \bar{x}_1)^2 \sum (x_{i2} - \bar{x}_2)^2 - (\sum (x_{i1} - \bar{x}_1)(x_{i2} - \bar{x}_2))^2};$ $b_2 = \frac{\sum (x_{i2} - \bar{x}_2)(y_i - \bar{y}) \cdot \sum (x_{i1} - \bar{x}_1)^2 - \sum (x_{i1} - \bar{x}_1)(y_i - \bar{y}) \cdot \sum (x_{i1} - \bar{x}_1)(x_{i2} - \bar{x}_2)}{\sum (x_{i1} - \bar{x}_1)^2 \sum (x_{i2} - \bar{x}_2)^2 - (\sum (x_{i1} - \bar{x}_1)(x_{i2} - \bar{x}_2))^2}.$ Для решения построим таблицу

| Y  | X1 | Х2   | (y-y <sub>cp</sub> ) <sup>2</sup> | (X1-X1cp)2 | (X <sub>2</sub> -X <sub>2cp</sub> ) <sup>2</sup> | (y-y <sub>cp</sub> )(x <sub>1</sub> -x <sub>1cp</sub> ) | (y-y <sub>cp</sub> )(x <sub>2</sub> -x <sub>2cp</sub> ) | (X1-X1cp)(X2-X2cp) |
|----|----|------|-----------------------------------|------------|--------------------------------------------------|---------------------------------------------------------|---------------------------------------------------------|--------------------|
| ss |    | s;;  | 111                               | 5          | 5                                                |                                                         |                                                         |                    |
|    |    |      |                                   |            |                                                  |                                                         |                                                         |                    |
| 5  |    |      |                                   |            |                                                  |                                                         |                                                         |                    |
|    |    | Ì. Ì |                                   |            | 2                                                |                                                         |                                                         |                    |

На основании полученных значений строим функцию

2. Определение дисперсий и корреляционной связи признака и факторов

Общая дисперсия результативного признака Y, отображающую влияние как основных, так и остаточных факторов:

$$\sigma_Y^2 = \frac{\sum_{i=1}^n (y_i - \overline{y})^2}{n},$$

где  $\overline{v}$  - среднее значение результативного признака Ү.

Факторная дисперсия результативного признака Y, отображающую влияние только основных факторов

$$\sigma_F^2 = \frac{\sum_{i=1}^n (\overline{y}_i - \overline{y})^2}{n};$$

Остаточная дисперсия результативного признака Y, отображающую влияние только остаточных факторов

$$\sigma_{O}^{2} = \frac{\sum_{i=1}^{n} (y_{i} - \overline{y}_{i})^{2}}{n - (m+1)}$$

При корреляционной связи результативного признака и факторов выполняется соотношение

$$\sigma_F^2$$
 < $\sigma_V^2$  ,

при этом

$$\sigma_V^2 = \sigma_F^2 + \sigma_O^2$$
.

7

### 3. Определение коэффициента детерминации множественного R Для анализа общего качества уравнения линейной

многофакторной регрессии используют множественный коэффициент детерминации

$$R^2 = \frac{\sigma_F^2}{\sigma_y^2}$$

*Множественный R* равен квадратному корню из коэффициента детерминации, эта величина принимает значения в интервале от нуля до единицы.

# 4. Определение критерия Фишера и ошибки аппроксимации.

F-критерий Фишера

$$F = \frac{R^2}{1-R^2} \cdot \frac{n-m-1}{m},$$

где *n* – число наблюдений;

*m* – число факторов в уравнении регрессии. Показатель средней ошибки аппроксимации

$$\overline{\varepsilon} = \frac{1}{n} \sum_{i=1}^{n} \frac{|y_i - \hat{y}|}{y_i} \cdot 100\%.$$

# 5. Определение t критерия и границы доверительной вероятности.

Показатель средней ошибки аппроксимации

$$t=\frac{a_i}{\sigma_{a_i}},$$

где <sub>*о*<sub>*a<sub>i</sub></sub></sub> - стандартное значение ошибки для коэффициента регрессии</sub></sub>* 

Границы доверительных интервалов для коэффициентов регрессии

$$a_i^{\min} = a_i - t_{kp} \sigma_{a_i};$$
$$a_i^{\max} = a_i + t_{kp} \sigma_{a_i}.$$

- 6. Оценка значений определенных параметров.
- 1) Проверяем R<sup>2</sup> должен стремиться к 1.
- Проверка значения критерия Фишера должен быть в интервале(Fкp;+∞), определяется в Excel =FPACПОБР (0,05;кп;ко)
- 3) Оценка значимости значение должно быть меньше 0,05.
- 4) Проверка t-критерия должен попадать в критическую область: (-∞;tкр)U(tкр;+ ∞). Определяется: =СТЬЮДРАСПРОБР(0,05; n-k-1).
- 5) Проверка нижних и верхних границ доверительных интервалов не должен проходить через 0.

### 7. Регрессионный анализ с помощью MS Excel.

#### Исходные данные для регрессионного анализа

| № опыта | X1 | X2  | Үср      |  |  |
|---------|----|-----|----------|--|--|
| 1       | 1  | 50  | 123,1551 |  |  |
| 2       | 1  | 300 | 568,5452 |  |  |
| 3       | 10 | 50  | 429,8486 |  |  |
| 4       | 10 | 300 | 875,2387 |  |  |

#### Ввод данных в MS Excel.

| Входные данные               |                  |                 |
|------------------------------|------------------|-----------------|
| <u>В</u> ходной интервал Y:  | \$N\$24:\$N\$27  | OK              |
| В <u>х</u> одной интервал X: | \$L\$24:\$M\$27  | Отмена          |
| <u>М</u> етки                | Константа - ноль | <u>С</u> правка |
| Уровень надежности:          | 95 %             |                 |
| Тараметры вывода             |                  |                 |
| Выходной интервал:           | 1 IIII IIII      |                 |
| Новый рабочий <u>л</u> ист:  |                  |                 |
| Повая рабочая книга          |                  |                 |

### Результаты регрессионного анализа в MS Excel.

| 1  | A                                                                                                    | В            | C                  | D            | E           | F            | G           |
|----|----------------------------------------------------------------------------------------------------|--------------|--------------------|--------------|-------------|--------------|-------------|
| 1  | ВЫВОД ИТОГОВ                                                                                                    |              |                    |              |             |              |             |
| 2  |                                                                                                    |              |                    |              |             |              |             |
| 3  | Регрессионная                                                                                                    | статистика   |                    |              |             |              |             |
| 4  | Множественный R                                                                                                    | 1            |                    |              |             |              |             |
| 5  | R-квадрат                                                                                                    | 1            |                    |              |             |              |             |
| 6  | Нормированный R-кв                                                                                                    | 1            |                    |              |             |              |             |
| 7  | Стандартная ошибка                                                                                                    | 5,96856E-14  |                    |              |             |              |             |
| 8  | Наблюдения                                                                                                    | 4            |                    |              |             |              |             |
| 9  |                                                                                                    |              | 90                 |              |             |              |             |
| 10 | Дисперсионный анали                                                                                                    | 13           |                    |              |             |              |             |
| 11 |                                                                                                    | df           | SS                 | MS           | F           | Значимость F |             |
| 12 | Регрессия                                                                                                    | 2            | 292433,2458        | 146216,6229  | 4,10448E+31 | 1,10371E-16  |             |
| 13 | Остаток                                                                                                    | 1            | 3,56237E-27        | 3,56237E-27  |             |              |             |
| 14 | Итого                                                                                                    | 3            | 292433,2458        |              |             |              |             |
| 15 |                                                                                                    |              |                    |              |             |              |             |
| 16 |                                                                                                    | Коэффициенты | Стандартная ошибка | t-cmamucmuкa | Р-Значение  | Нижние 95%   | Верхние 95% |
| 17 | Ү-пересечение                                                                                                    | 5,68434E-14  | 6,29805E-14        | 0,902555707  | 0,532577656 | -7,434E-13   | 8,57087E-13 |
| 18 | Переменная Х 1                                                                                                    | 34,07705953  | 6,63173E-15        | 5,13849E+15  | 1,23892E-16 | 34,07705953  | 34,07705953 |
| 19 | Переменная Х 2                                                                                                    | 1,781560309  | 2,38742E-16        | 7,46227E+15  | 8,53118E-17 | 1,781560309  | 1,781560309 |
| 20 | and the second states of the second states of the s |              |                    | 111 10100    |             | 11000        |             |

### 8. Формирование выводов

Необходимо представить анализ оценки регрессионного анализа произведенного вручную и с помощью MS Excel. Далее сравниваем полученные результаты. Даем рекомендации по использованию моделей для прогнозирования.